# AULAS EXTENDIDAS MOODLE UDES ¿Cómo crear una carpeta?

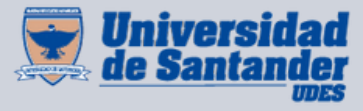

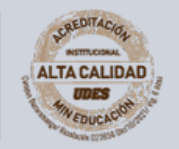

Centro de Virtualización de Programas CVP

VIGILADA MINEDUCACIÓN | SNIES 2832

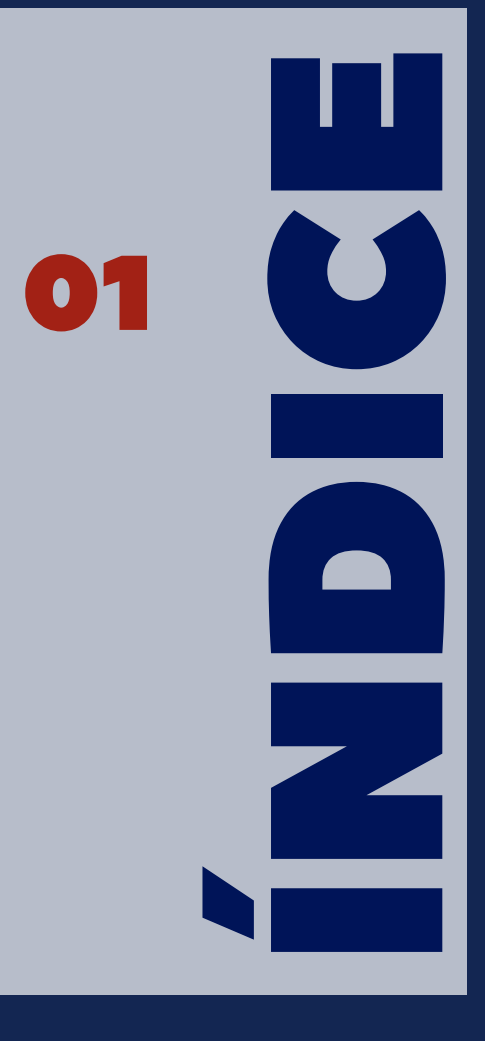

¿Cómo crear una carpeta?

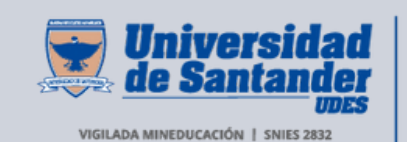

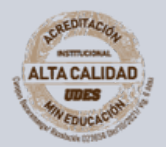

Centro de Virtualización de Programas CVP

### Crear una carpeta

Seleccione el curso en el que desea crear una carpeta.
 En la parte superior derecha de la página del curso, de clic en el botón "Activar edición".

**O2** En la página del curso, busque el bloque o la sección donde desea agregar el archivo (por ejemplo, una semana específica o un módulo).

**03** De clic en "**Agregar una actividad o recurso**" en el lugar que desee.

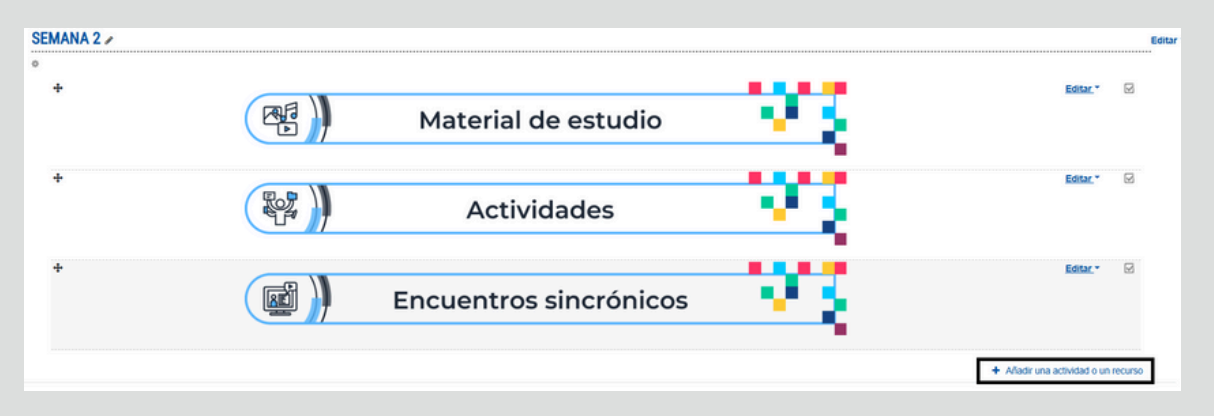

**O4** En el menú que aparece, seleccione "**Carpeta**".

| Añadir una actividad o un recurso |                |                      |                                             |       |                                      |  |
|-----------------------------------|----------------|----------------------|---------------------------------------------|-------|--------------------------------------|--|
| Buscar                            |                |                      |                                             |       | Q                                    |  |
| Todos Actividade                  | es Recursos    |                      |                                             |       |                                      |  |
| E Archivo ☆ ③                     | Carpeta<br>☆ € | ©<br>Etiqueta<br>☆ ❶ | Galería de Caja-de-<br>Luz (Lightbox<br>☆ 0 | Libro | Paquete de      contenido IMS      ☆ |  |
| Página<br>☆ ❹                     | URL<br>☆ ❸     |                      |                                             |       |                                      |  |

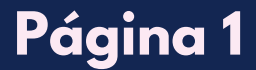

#### **05** Configure la carpeta:

Nombre: Escriba un título para la carpeta (Ejemplo: "Material de lectura"). Descripción (opcional): Explique el contenido de la carpeta (Ejemplo: "Aquí encontrará documentos sobre el tema de la semana.").

 Puede marcar la casilla "Mostrar descripción en la página del curso" para que los estudiantes la vean.

#### Subir archivos a la carpeta:

- En la sección "Contenido", de clic en el botón de archivo 🚬.
- Luego, seleccione "Subir un archivo" y de clic en "Seleccionar archivo".
- Escoja los archivos desde el computador y pulse "Abrir".
- Repita este proceso para agregar más archivos.
- También puede arrastrar y soltar varios archivos directamente en el área de contenido.

#### Mostrar contenido de la carpeta:

- Mostrar en una página: Los estudiantes verán los archivos dentro de la carpeta antes de descargarlos.
- Mostrar como lista de descarga: Los archivos aparecerán como enlaces para descargarlos directamente.

**Restricciones de acceso:** Puede establecer condiciones para que la carpeta esté disponible solo en ciertas fechas o para determinados estudiantes.

| Agregando un nuevo Carp                        | eta a Semana 2•                                       |  |  |  |
|------------------------------------------------|-------------------------------------------------------|--|--|--|
| - General                                      |                                                       |  |  |  |
| Nombre 0                                       | Material de lectura                                   |  |  |  |
| Descripción                                    |                                                       |  |  |  |
|                                                | Aquí encontrará documentos sobre el tema de la semana |  |  |  |
|                                                | Muestra la descripción en la página del curso      O  |  |  |  |
| - Contenido                                    |                                                       |  |  |  |
| Archivos                                       | Tamaño máximo para archi                              |  |  |  |
|                                                | Arrhuns                                               |  |  |  |
|                                                | Puede arrastrar y soltar archivos aquí para añadirlos |  |  |  |
| Mostrar contenido de la carpeta 😜              | Mostrar en una página diferente \$                    |  |  |  |
|                                                | 🛛 Mostrar subcarpetas expandidas 💡                    |  |  |  |
|                                                | 🖬 Mostrar opción de descargar carpeta 👔               |  |  |  |
| <ul> <li>Ajustes comunes del módulo</li> </ul> |                                                       |  |  |  |
| <ul> <li>Restricciones de acceso</li> </ul>    |                                                       |  |  |  |
| Finalización de actividad                      |                                                       |  |  |  |
| Marcas                                         |                                                       |  |  |  |
| <ul> <li>Competencias</li> </ul>               |                                                       |  |  |  |

## Página 2

| 06 | Después de configurar todos los parámetros de la carpeta, de clic en<br>"Guardar cambios y regresar al curso" o "Guardar cambios y mostrar" s<br>desea revisar la carpeta que acaba de subir.                          |  |  |  |
|----|----------------------------------------------------------------------------------------------------|--|--|--|
|    | Guardar cambios y regresar al curso Guardar cambios y mostrar Cancelar                                                                                                    |  |  |  |
| 07 | Regrese a la página del curso y verifique que la carpeta aparezca correctamente en la sección seleccionada.                                                                                                    |  |  |  |
|    | Material de lectura<br>Aquí encontrará documentos sobre el tema de la semana                                                                                                    |  |  |  |
|    | Material de lectura<br>Aquí encontrará documentos sobre el tema de la semana                                                                                                    |  |  |  |
|    | <ul> <li>Cómo agregar un recurso URL.pdf</li> <li>Cómo crear un banco de preguntas en un curso.pdf</li> <li>Cómo crear una tarea.pdf</li> <li>Cómo matricular estudiantes en un curso.pdf</li> </ul> Descargar carpeta |  |  |  |

## Página 3